# How to book your training via CoSy

Once you have <u>identified</u> what training is required for the level of system access you need, please refer to the guidance below.

## **Book training**

If you haven't used CoSy before, you will be asked to register before booking the courses.

The best way to search for courses is to enter the **Training Provider** and click **Search**:

This will then list all of courses from the training provider selected, see <u>examples</u> below. Click in the **Action** column against the relevant course and follow the instructions on screen to book the training.

| Course search                                                                           |                              |               |          |
|-----------------------------------------------------------------------------------------|------------------------------|---------------|----------|
| Search criteria                                                                         |                              |               |          |
| Training Provider<br>Human Resources (University) •                                     | Course Title/Keyword         | Type o<br>Any | f course |
| Only show courses where I have completed the pre<br>Date Range                          | ferred awards Show courses w | th no dates   |          |
| From 11/07/2024                                                                         | To<br>dd/mm/33339            |               |          |
| Search                                                                                  | Show All                     |               |          |
| Search results                                                                          |                              |               |          |
| HRS PeopleXD: Understanding and managing work groups (project wave 1)                   |                              | Web           | Action   |
| HRS PM_Appointing - new starters and new appointments (PeopleXD)                        |                              | E-learning    | •        |
| HRS PM_Approve Pay.(PeopleXD)                                                           |                              | E-learning    | •        |
| HRS PM. Ending appointments (PeopleXD)                                                  |                              | E-learning    |          |
| HRS PM: People Management navigation (PeopleXD)                                         |                              | E-learning    | ٠        |
| HRS R. Managing applications (PeopleXD)                                                 |                              | E-learning    | •        |
| HRS.R. Offering employment and managing rejections (PeopleXD)                           |                              | E-learning    |          |
| HRS.R. Preparing the vacancy for advertising (PeopleXD)                                 |                              | E-learning    |          |
| HRS.R.Recruitment navigation (PeopleXD)                                                 |                              | E-learning    | Ŀ        |
| HRS. Approve_Staff.Requests.(PeopleXD)                                                  |                              | E-learning    | •        |
| HRS: individual User Agreement - open document to read and agree to terms<br>(PeopleXD) |                              | Documents     | •        |
| HRS. Introduction to PeopleXD                                                           |                              | E-learning    |          |

Note that the delivery method of the training will vary, eg E-learning, Document and Web (via TEAMS) refer to the **Type** column for clarity.

## Complete your training

Once you have booked all of your training, you can find and complete (where appropriate) the training from the relevant tile from <u>CoSy dashboard</u>, eg 'My eLearning', 'My Knowledge Documents', and 'My Courses' (refer to the **Type** in screenprint above).

### Individual User Agreement

The Individual User Agreement will be available from the **My Knowledge Documents** tile, see details below (once you have booked it)

- 1. Open the document, by clicking 'CoreHR Individual User Agreement (open document to read and agree to terms)' and then click 'Individual User Agreement.docx'
- 2. Read through parts 1 and 2 of the agreement and declaration
- 3. Close the document and return to CoSy
- 4. Click the back button in your browser
- 5. Click 'Mark Complete' and 'OK' to confirm that you agree to the terms

### Information Security and Data Protection training

This online course is <u>not</u> hosted via CoSy, please refer to the <u>Information Security</u> website.